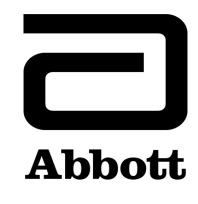

Produto

Explicação

## **Correção de Produto**

Urgente – Necessário Agir Imediatamente

Data 10 de junho de 2019

| Nome do Produto                         | Número de Lista        | Número de Série | UDI |
|-----------------------------------------|------------------------|-----------------|-----|
| Alinity ci-series System Control Module | 03R70-01               | Todos*          | N/A |
| Processamento do Alinity i.             | my of series system of |                 |     |
| FIOLESSAMENTO UD AMINTY I.              |                        |                 |     |

mercado, em que pode ocorrer a reutilização de células de reação (RVs) após uma parada do sistema. O problema só acontece se o sistema passar do status Processando para Parado para Ocioso, podendo gerar resultados incorretos.

É necessária a seguinte sequência específica de eventos para que esse problema ocorra:

- 1. O sistema está processando testes.
- Ocorre uma 'parada' do módulo de processamento. A parada pode ser iniciada pelo sistema (por exemplo, devido a uma falha de hardware que coloca o sistema no status Parado) ou devido a uma solicitação do operador para **Parar** o sistema.
- 3. O operador solicita a **Inicialização** do módulo que parou. O sistema realiza uma inicialização para passar para o status Ocioso.
- 4. O operador solicita um **Processamento** para passar o sistema para o status Iniciado.

Se o processamento anterior foi interrompido enquanto a amostra ou o reagente estava sendo aspirado ou dispensado nas RVs, pode haver amostra/reagente nas RVs entre a dispensa da amostra e o comutador STAT. Até 4 RVs são retidas na linha limpa, podendo ser usadas para testes futuros.

Nota: Se o operador não realizar o passo 3 (Inicialização), o problema não ocorrerá.

A Abbott vai lançar a versão 2.6.2 do software do Alinity ci-series para resolver o problema.

Impacto para<br/>os PacientesEsse problema pode gerar resultados de pacientes incorretos em qualquer ensaio Alinity i.Medidas<br/>NecessáriasPara mitigar o problema até que a versão 2.6.2 do software esteja disponível, o operador deverá<br/>seguir os passos abaixo:<br/>1. Quando o sistema estiver parado, vá direto para o processamento.

|         | 2. Se o sistema estiver no status Parado e o operador passar para o status Ocioso, o operador deverá liberar todas as RVs da faixa de processamento. Realize o procedimento de diagnóstico da faixa de processamento 1520 Teste de Carregamento e Retirada de RVs para retirar e carregar todas as RVs da faixa de processamento. |  |  |  |
|---------|----------------------------------------------------------------------------------------------------|--|--|--|
|         | Nota: Para obter instruções detalhadas, consulte o Apêndice A.                                                                                                    |  |  |  |
|         | A versão 2.6.2 do software do Alinity ci-series deve estar disponível no fim de julho de 2019. Seu representante da Abbott agendará um upgrade obrigatório do software do Alinity ci-series para a versão 2.6.2 para resolver o problema.                                                                                         |  |  |  |
|         | Caso tenha encaminhado o produto listado acima a outros laboratórios, favor informá-los desta<br>Correção de Produto e providenciar uma cópia deste comunicado.                                                                                                    |  |  |  |
| _       | Guarde este comunicado nos arquivos de seu laboratório.                                                                                                    |  |  |  |
| Contato | Pedimos desculpas por quaisquer inconvenientes causados ao seu laboratório.                                                                                                    |  |  |  |
|         | Caso seu laboratório ou os profissionais de saúde atendidos tenham dúvidas relacionadas a este<br>comunicado, entre em contato com o Centro de Serviço ao Cliente local (0800-119099) e informe<br>o seguinte número de controle: FA10JUN2019.                                                                                    |  |  |  |
|         | Reações adversas ou problemas de qualidade ocorridos com o uso deste produto poderão ser reportados ao Centro de Serviço ao Cliente local (0800-119099).                                                                                                    |  |  |  |
| _       | Em caso de lesão de paciente ou usuário associada a esta Ação de Campo, reporte<br>imediatamente o ocorrido ao Centro de Serviço ao Cliente local.                                                                                                    |  |  |  |

| Procedimento para remover RVs usadas na Faixa de Processamento |                                                                                                    |                |                                                                                                    |  |
|----------------------------------------------------------------|----------------------------------------------------------------------------------------------------|----------------|----------------------------------------------------------------------------------------------------|--|
| SE o módulo de processamento se encontra no status             |                                                                                                    | ENTÃO          |                                                                                                    |  |
| Parado                                                         | O instrumento está parado devido a<br>uma falha de hardware ou<br>solicitação do operador para parar o<br>sistema durante o processamento de<br>amostras.                                                                                                    | 1.<br>2.<br>3. | <ul> <li>Na barra de menu, toque no ícone da Tela Inicial.</li> <li>Na Tela Inicial, execute um dos seguintes passos: <ul> <li>Toque em um ou mais módulos de processamento ou no RSM.</li> </ul> </li> <li>Toque em um ou mais módulos de processamento e no RSM.</li> </ul> Toque em Processar.                                                                                                    |  |
| Ocioso                                                         | O instrumento está parado devido a<br>uma falha de hardware ou<br>solicitação do operador para parar o<br>sistema durante o processamento de<br>amostras e passou para o status<br>Ocioso.<br>Nota: Pressionar Parar no status<br>Ocioso e então passar para o status<br>Iniciado não libera as RVs usadas. | 1. 2.          | <ul> <li>Na barra de menu, toque no ícone Procedimentos.</li> <li>Na tela Procedimentos, execute os seguintes passos: <ul> <li>Toque na guia Diagnósticos.</li> <li>Toque na categoria Faixa de Processamento.</li> <li>Selecione o procedimento diagnóstico 1520 Teste de Carregamento e Retirada de RVs.</li> <li>Selecione Executar.</li> <li>Selecione YOK' (se a chave de procedimento estiver na posição correta).</li> <li>Toque em Prosseguir na 1ª janela de instruções.</li> <li>Toque em Ambos na 2ª janela de instruções.</li> <li>Toque em Terminar Procedimento após a conclusão do teste.</li> <li>Toque em OK.</li> </ul> </li> </ul> |  |